计算机基础知识上网设置篇 PDF转换可能丢失图片或格式, 建议阅读原文

https://www.100test.com/kao\_ti2020/136/2021\_2022\_E8\_AE\_A1\_ E7 AE 97 E6 9C BA E5 c98 136217.htm 现在让我们看看如 何进行上网的设置。首先,让我们查看一下在你 的Windows95或是Windows98里是否安装了下列部件:拨号网 络适配器, TCP / IP通讯协议、Microsoft网络客户。此外, 在 "我的电脑"中,需要完成"拨号网络"的安装。如没有, 请跟我来。一、安装1.在"我的电脑"的"控制面板"中, 找到"添加/删除程序"选项,双击打开;2.打开"安 装Windows " 标签 , 选择 " 组件 " 下的 " 通讯 " , 选定 " 拨 号网络"组件;3.单击确定后,系统会自动提示需要 "Windows95 / 98"安装光盘,将光盘插入后按"确定";4. 安装完毕,系统提示重新启动计算机,选择"是";5.系统 重新启动后,在"控制面板"中打开"网络"图标进行网络 设置; 6. 选择"配置"标签, 查看系统是否已经安装 "Microsoft网络客户"、"拨号网络适配器"及"TCP/IP" ; 7. 先跟我安装 "Microsoft网络客户 ", 点击 "添加"按钮 , 选定"客户"栏, 点击"添加"按钮, 系统弹出"选择网 络客户机"菜单, 左侧选择厂商"Microsoft", 在右边菜单中 选定"Microsoft网络客户",按"确定"即可。8.回到"网 络"窗口,选择"配置"标签。单击"添加"按钮,选定" 协议"单击"添加",在弹出的"选定网络协议"菜单中, 选择Microsoft的"TCP/IP"后,确定。9.同样如法炮制,安 装"适配器",选择Microsoft的"拨号网络适配器"。10.其 实,在已安装过网络组件的Windows98系统中,只需安装以

上三个组件中的一个,系统即可自动安装其余组件,对初学 者来说,就更加简单了。11.最后,在"网络"窗口中,选择 "标识"标签,输入你的计算机名称等信息。重新启动后, 网络配置便告完成。 二、 TCP / IP的设置 TCP / IP的设置, 初学者可以不必理会,全部选项均可使用默认值即可。 如需 改变设置,可根据网络服务商的安排进行。在"控制面板" 中的"网络"选项中,选定"TCP/IP",单击"属性"对 话框,然后根据需要进行设置。 三、 设置拨号网络 完成了以 上的步骤,现在开始拨号上网的最后设置拨号网络设定。 1. 打开"我的电脑",开启"拨号网络"文件夹。2.双击"新 建连接(Windows95)"或"建立新连接(Windows98)"。取 好自己连接的名称后(随意取名),按"下一步"继续,然 后只需键入网络服务商的拨号号码即可,例如:中国电信的 "163",国家地区名选中国(86)。3.建立好你的连接后, 此时拨号网络文件夹中已经多了一个图标,就是你建好的连 接。如需修改属性,可选定此图标,单击鼠标右键,选择属 性即可,一般不必改变它的属性。大功告成!让我们来测试一 下拨号网络连接是否正确。请将鼠标移至新建的连接,启动 连接设定,请在连接对话框中输入你的用户名和口令,点 击 "连接"。你可以看到桌面上的一连串的状态变化,当你看 到"已连接到ChinaNet"画面框时,你已0.经正式上网了。 100Test 下载频道开通, 各类考试题目直接下载。详细请访问 www.100test.com